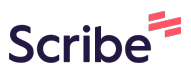

## How to Send a General Message to a NCM Scribe or Care Coordinator

Navigate to https://care2.onetouchhealth.net/cm/caring/main outcome geo lite.php

## 2 Click "General Message" **HFH Healthcare** ≡ Hello, TEST Dashboard Online Noticeboard MAIN NAVIGATION B Dashboard !!! I am looking for female day and night carers!!! 🖂 General Message Female client with dementia. Client postcode: UB9 My Schedule My Timesheets If interested and available to start in DECEMBER, email me! My Letters Filing Cabinet Sydney Hayden My Noticeboard **Onboarding Coordinator**

1

|               |                 |        | 06 Mar 10 | 45 (9 months ago)(Seen) |
|---------------|-----------------|--------|-----------|-------------------------|
|               |                 |        |           |                         |
|               |                 |        |           | Office<br>Shivam Patel  |
|               |                 |        |           |                         |
|               |                 |        |           | Office                  |
|               |                 |        | Office    | Send                    |
|               |                 |        |           |                         |
|               |                 |        |           |                         |
|               |                 |        |           |                         |
|               |                 |        |           |                         |
|               |                 |        |           |                         |
|               |                 |        |           |                         |
|               |                 |        |           |                         |
|               |                 |        |           |                         |
|               |                 |        |           |                         |
|               |                 |        |           |                         |
|               |                 |        |           |                         |
|               |                 |        |           |                         |
|               |                 |        |           |                         |
| Click the "Ty | no Mossago "" f | field  |           |                         |
| Click the "Ty | pe Message" f   | field. |           |                         |
| Click the "Ty | pe Message" f   | field. |           |                         |
| Click the "Ty | pe Message" f   | field. |           |                         |
| Click the "Ty | pe Message" f   | field. |           |                         |
| Click the "Ty | pe Message" f   | field. |           |                         |
| Click the "Ty | pe Message" f   | field. |           |                         |
| Click the "Ty | pe Message" f   | field. |           |                         |
| Click the "Ty | pe Message" f   | field. |           |                         |
| Click the "Ty | pe Message" f   | field. |           |                         |
| Click the "Ty | pe Message" f   | field. |           |                         |
| Click the "Ty | pe Message" f   | field. |           |                         |
| Click the "Ty | pe Message" f   | field. |           |                         |
| Click the "Ty | pe Message" f   | field. |           |                         |
| Click the "Ty | pe Message" f   | field. |           |                         |
| Click the "Ty | pe Message" f   | field. |           |                         |
| Click the "Ty | pe Message" f   | field. |           |                         |
| Click the "Ty | pe Message" f   | field. |           |                         |
| Click the "Ty | pe Message" f   | field. |           |                         |
| Click the "Ty | pe Message" f   | field. |           |                         |

| 5 Click "Send" |                                   |
|----------------|-----------------------------------|
|                | 1                                 |
|                | 06 Mar 10:45 (9 months ago)(Seen) |
|                |                                   |
|                | Office<br>Shivam Patel            |
|                |                                   |
|                | Office                            |
|                | Shivam Patel Send                 |
|                |                                   |
|                |                                   |
|                |                                   |
|                |                                   |
|                |                                   |